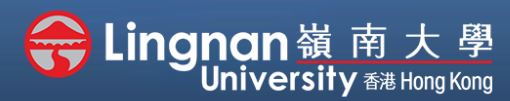

# How to Create a Moodle Course Staff Quick Guide

#### Advanced | Send message to all students in your class

| INDV | igation                               |
|------|---------------------------------------|
| ✓ Da | ashboard                              |
| *    | Site home                             |
| >    | Site pages                            |
| ~    | Courses                               |
|      | <ul> <li>Term 1, 2019-2020</li> </ul> |
|      | $\checkmark$                          |
|      | BUS-1103-4.2019                       |
|      | 09 (CRN: 25)                          |
|      | > Participants                        |
|      | Badges                                |
|      | Competencies                          |
|      | III Grades                            |
|      | Ownload                               |
|      | center                                |

| Participants                                   |                          |             |              |              |                             |             |  |  |  |  |  |  |
|------------------------------------------------|--------------------------|-------------|--------------|--------------|-----------------------------|-------------|--|--|--|--|--|--|
| No filters applied                             |                          |             |              |              |                             | Enrol users |  |  |  |  |  |  |
| Search keyword or select filter                |                          |             |              |              |                             |             |  |  |  |  |  |  |
| Number of participants: 28                     |                          |             |              |              |                             |             |  |  |  |  |  |  |
| First name All A B C D E F G H I J K L M       | N O P Q F                | S T U V W X | Y Z          |              |                             |             |  |  |  |  |  |  |
| Surname All A B C D E F G H I J K L M          | N O P Q R                | S T U V W X | Y Z          |              |                             |             |  |  |  |  |  |  |
|                                                | 1 2                      | »           |              |              |                             |             |  |  |  |  |  |  |
| Surname / First<br>name Email address          | Student/Staff<br>ID<br>— | Username    | Roles        | Groups       | Last<br>access to<br>course | Status      |  |  |  |  |  |  |
|                                                |                          |             | Student<br>🖋 | No<br>groups | Never                       | Active      |  |  |  |  |  |  |
|                                                |                          |             | Teacher<br>🖋 | No<br>groups | 10 days 7<br>hours          | Active      |  |  |  |  |  |  |
|                                                |                          |             | Student<br>🖋 | No<br>groups | Never                       | Active 1    |  |  |  |  |  |  |
|                                                |                          |             | Student<br>🖋 | No<br>groups | Never                       | Active 1    |  |  |  |  |  |  |
|                                                | 1 2                      | »           |              |              |                             |             |  |  |  |  |  |  |
| Show all 28                                    |                          |             |              |              |                             |             |  |  |  |  |  |  |
| Select all 28 users Vith selected users Choose |                          | \$          |              |              |                             |             |  |  |  |  |  |  |

#### Step 1

Choose **'Participants'** under my Course in the **"Navigation"** block.

### Step 2

Click **'Select all users'** at the bottom of the page to choose students who receive the message.

If you want to send an individual message, click on the button next to the student's name.

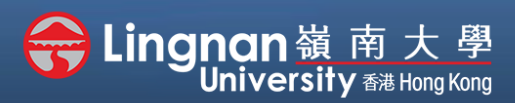

## How to Create a Moodle Course Staff Quick Guide

Advanced | Send message to all students in your class

|                     | ✓ Choose                           |
|---------------------|------------------------------------|
|                     | Send a message                     |
| <b>~</b>            | Add a new note                     |
|                     | Download table data as             |
|                     | Comma separated values (.csv)      |
|                     | Microsoft Excel (.xlsx)            |
|                     | HTML table                         |
|                     | Javascript Object Notation (.json) |
|                     | OpenDocument (.ods)                |
|                     | Portable Document Format (.pdf)    |
| With selected users | Choose +                           |

| Student      | No<br>groups | Never | Active 1 |
|--------------|--------------|-------|----------|
| Student<br>🌶 | No<br>groups | Never | Active 1 |
|              |              |       |          |
|              |              |       |          |

Step 3 Click 'Send a message'.

Step 4

Type your message and click **'Send** message to (selected) person'.

## Step 5

After sent, the system will display the success message.

Message sent to 2 people